# VPN クライアント導入/設定 (Windows)

2025/2/6

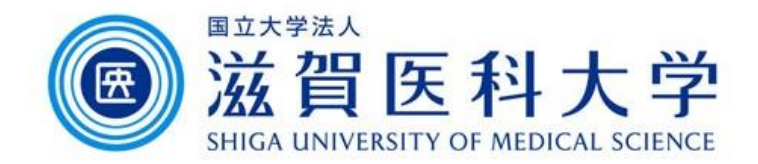

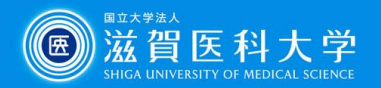

# はじめに

- ・ 滋賀医科大学のネットワークに学外から接続する時にはFortiClientという
   VPNクライアントを使用します。なお、CA証明書の導入も必要です。
- 本マニュアルは Windows PC のVPNクライアントの導入方法、設定方法を 記述します。
- VPN接続後は、学内と同じ方法で通常通り滋賀医科大学のホームページ にアクセスするなど実施下さい。
- 1. FortiClient VPN導入
- 2. FortiClient VPN設定
- 3. CA証明書の導入

  - ➢ Firefox( <sup>6</sup> )を使用する場合
- 4. VPNの接続
- 5. VPN接続できない時は...
- 6. VPNの切断

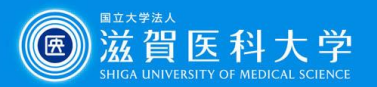

## 1. FortiClient ダウンロードと導入

#### 以下のサイトから「FortiClient VPN」を選択し、導入するOSを選択しダウンロード してください。

#### https://www.fortinet.com/support/product-downloads#vpn

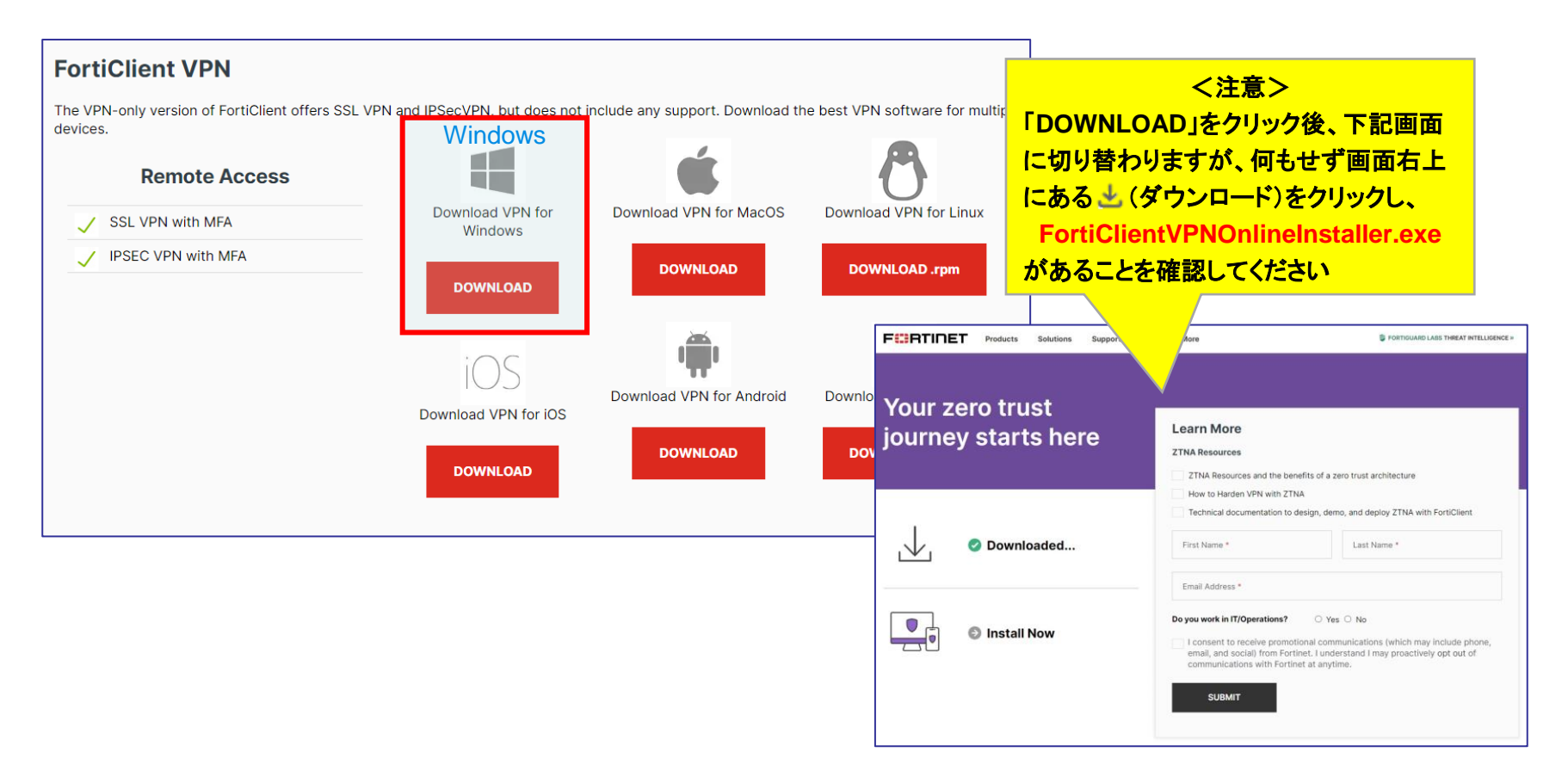

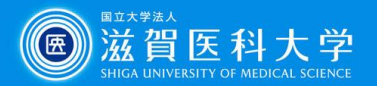

X

ダウンロードの

く注意>

ダウンロードしたファイル名が

正しいことを確認してください

FortiClientOnlineInstaller.exe は、

# 1-1. FortiClient VPN導入

## ダウンロードされた以下のファイルを ダブルクリックしてください。

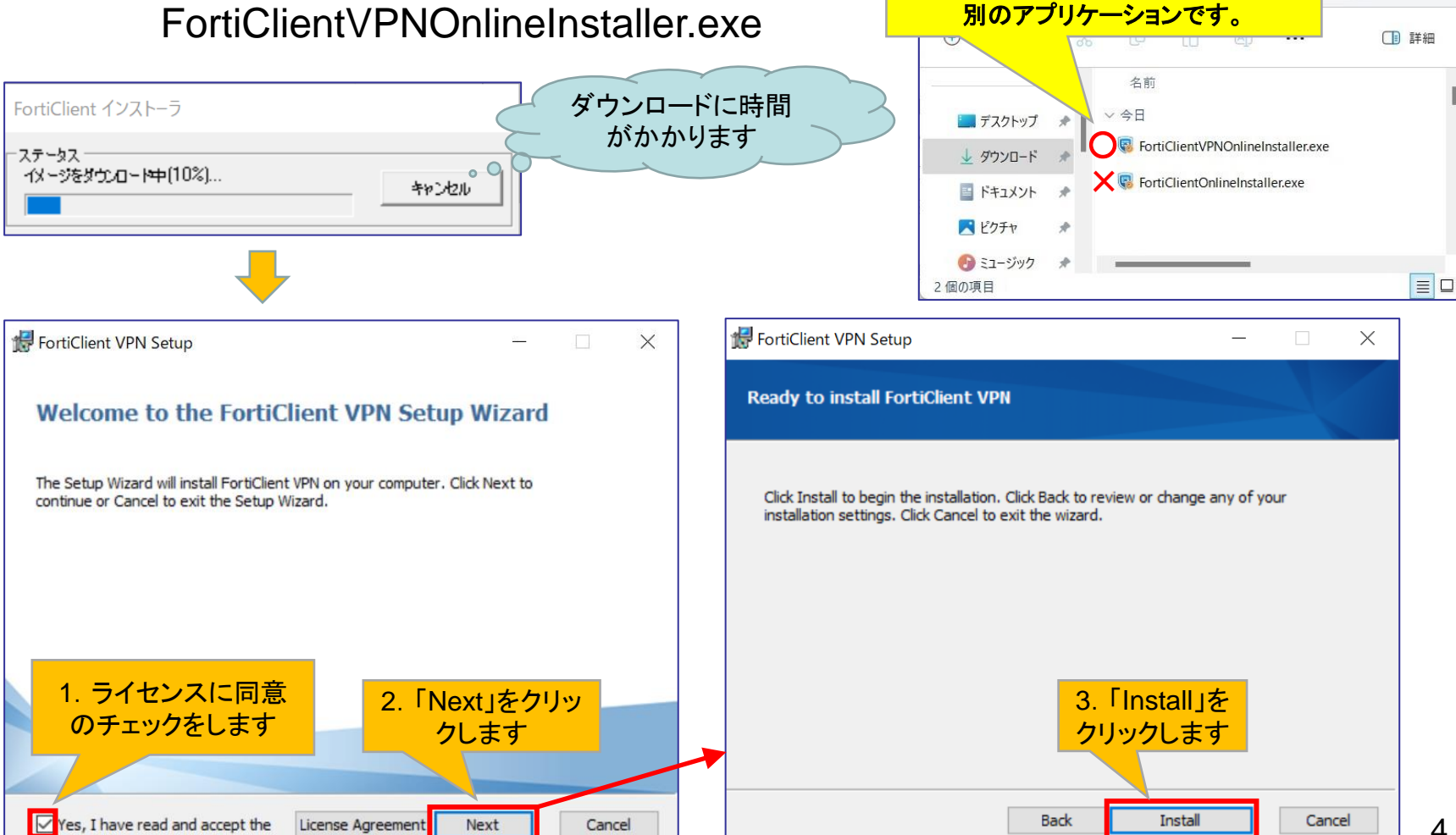

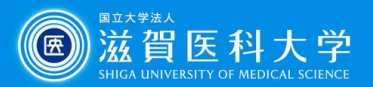

# 1-2. FortiClient VPN導入

| 導入中                                                          | 導入完了                                              |        |
|--------------------------------------------------------------|---------------------------------------------------|--------|
| FortiClient VPN Setup - 🗆 🗙                                  | Hereic VPN Setup -                                |        |
| Installing FortiClient VPN                                   | Completed the FortiClient VPN Setup Wizard        |        |
| Please wait while the Setup Wizard installs FortiClient VPN. | Click the Finish button to exit the Setup Wizard. |        |
| Status:                                                      |                                                   |        |
|                                                              |                                                   | _      |
|                                                              | 4.「Finish」をクリッ                                    |        |
|                                                              | クして完了します                                          |        |
|                                                              |                                                   |        |
| Back Next Cancel                                             | Back Finish                                       | Cancel |

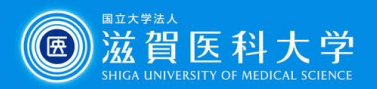

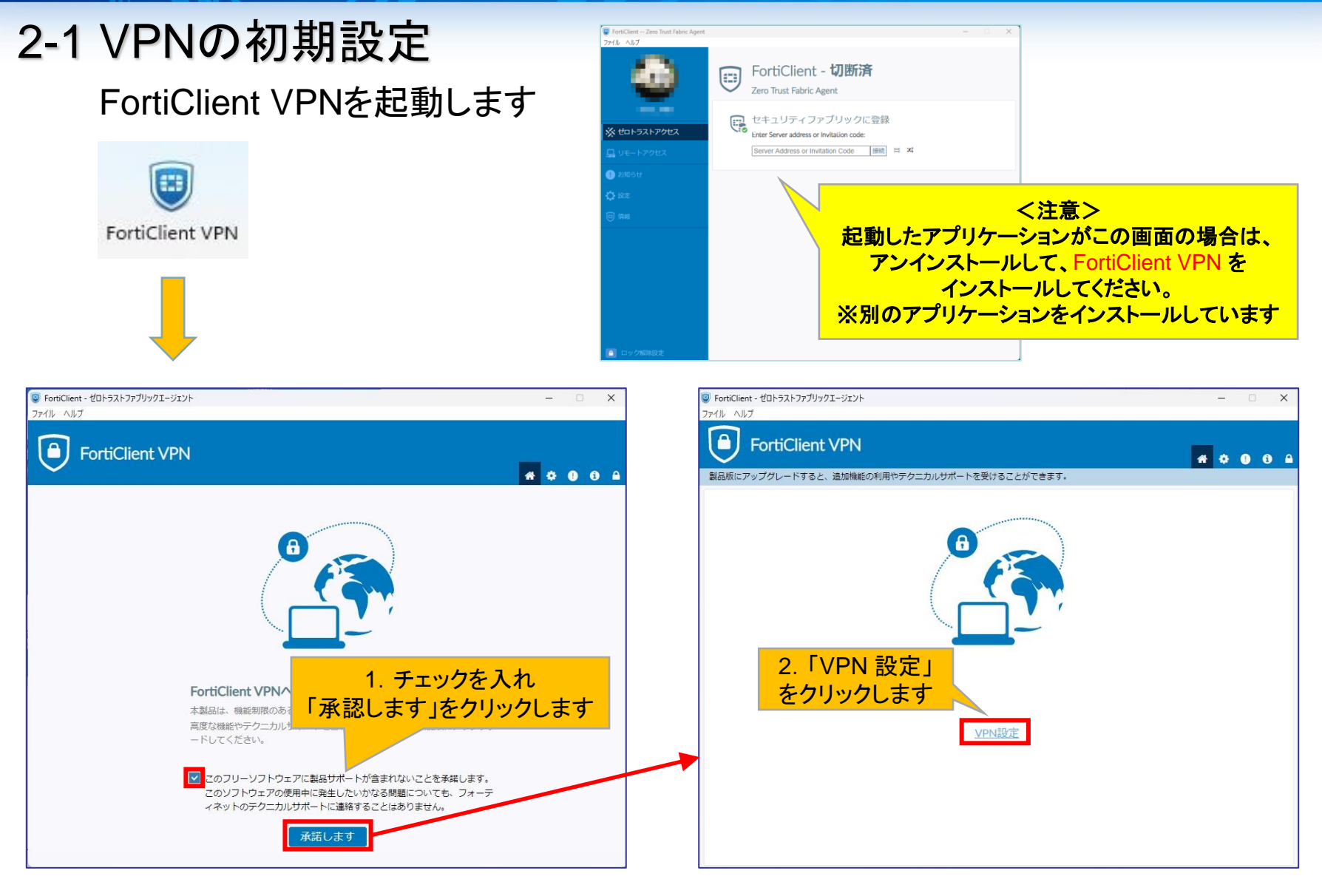

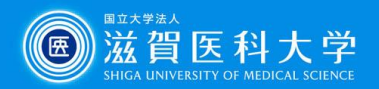

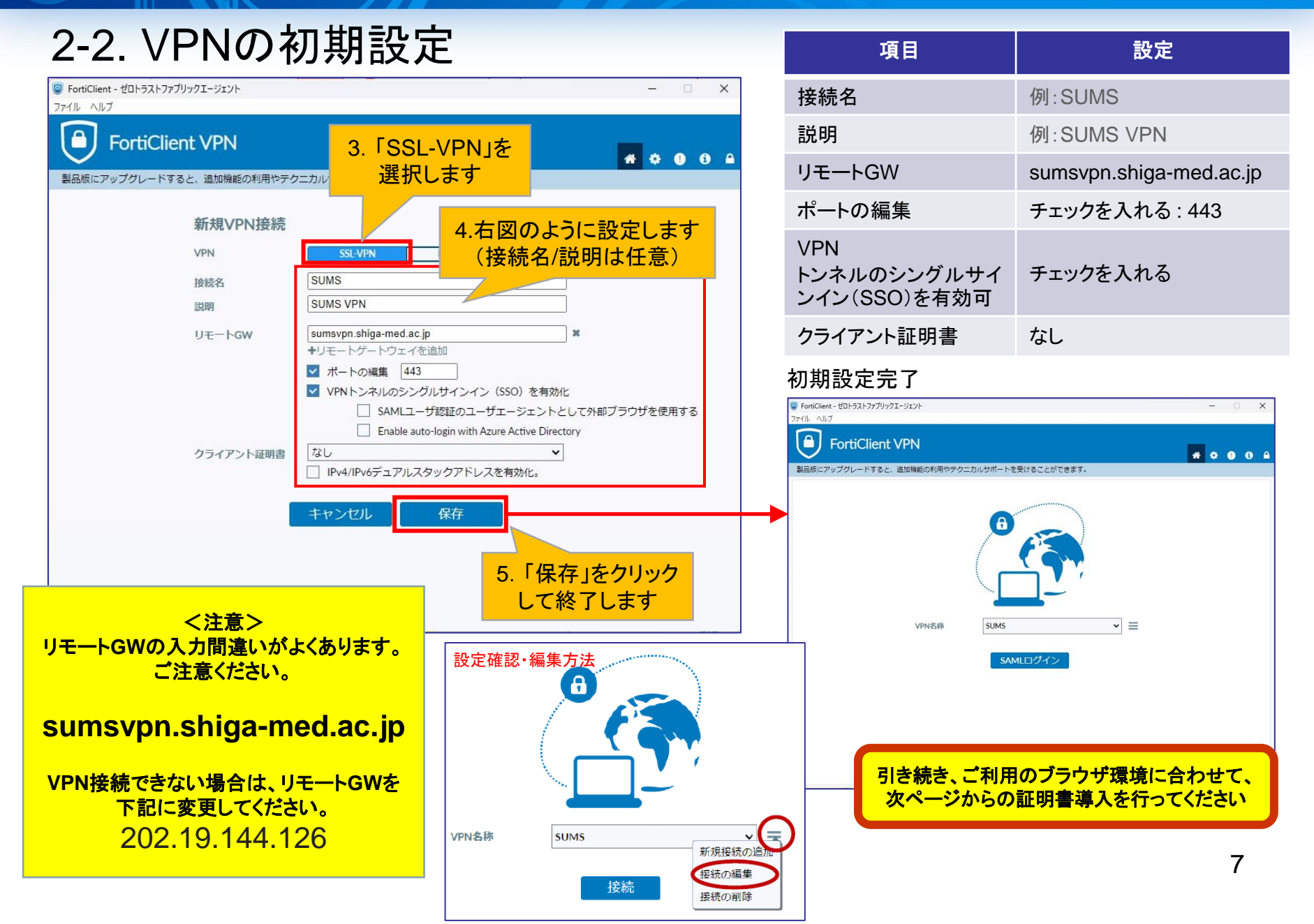

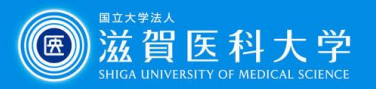

#### 3-1-1 CA証明書の導入 Firefox以外のブラウザ( **c** や **o** )を使用する場合 CA証明書を以下のURLからダウンロードください。(Fortinet\_CA\_SSL.cer)

https://www.shiga-med.ac.jp/mmc/service/vpn/Fortinet\_CA\_SSL.cer

| 🛓 ダウン        | ノロード          |            |          | ×          | +        |     | - |     | ×     |
|--------------|---------------|------------|----------|------------|----------|-----|---|-----|-------|
| $\leftarrow$ | $\rightarrow$ | $\uparrow$ | С        |            | ダウンロ     | ]ード | > | ダウン | ンロードの |
| 🕀 新規         | 化成 〜          |            |          | 10         | ()       |     |   |     | 詳細    |
|              |               |            | 名前       | ij.        |          |     |   |     | 1     |
| <b>二</b> デス  | スクトップ         | * [        | ~ 今日     |            | _        |     |   |     |       |
| 1<br>1<br>1  | ウンロード         | *          | 🕞 Fo     | ortinet_CA | _SSL.cer |     |   |     |       |
| 📑 F#         | キュメント         | *          | 1        |            |          |     |   |     |       |
| K            | 757           |            | /        |            |          |     |   |     |       |
| <b>A</b> 25  |               |            |          |            |          |     | _ |     |       |
| 1            | 「ダー           | זעיר       | <u> </u> | ドラ         | ォル       | ダ   |   |     |       |
| መ፲           | Fort          | inot       |          | ) Q(       |          | orl |   |     |       |
| 100          | ו טונ<br>ביבי | 1110<br>-  |          | 1_0        | JL.U     | -   |   |     |       |
| 2            | ビター           | アル         | ワリン      | ックし        | 、よす      |     |   |     |       |

| Edge 💽 をお使いの場合                   |                                                            |   |    |    |   |    |                         |  |  |
|----------------------------------|------------------------------------------------------------|---|----|----|---|----|-------------------------|--|--|
| 下記の表示が出た場合は、「保存」をク<br>リックしてください。 |                                                            |   |    |    |   |    |                         |  |  |
|                                  |                                                            | Ð | A» | ☆  |   | €≣ | ⊥_                      |  |  |
| Į                                | ダウンロード                                                     |   |    | þ  | Q |    | \$                      |  |  |
|                                  | ▲ Fortinet_CA_SSL.cer はデバイスに問題を起こす可能性が<br>あります。このまま保持しますか? |   |    |    |   |    |                         |  |  |
|                                  | 保存                                                         |   |    | 削除 | £ |    |                         |  |  |
| -                                | もっと見る                                                      |   |    |    |   |    |                         |  |  |
|                                  |                                                            | Ð | A» | ☆  |   | ₹≣ | $\overline{\mathbf{Y}}$ |  |  |
|                                  | ダウンロード                                                     |   |    | C  | Q |    | \$                      |  |  |
|                                  | Fortinet_CA_SSL.cer<br>ファイルを開く                             |   |    |    |   |    |                         |  |  |
|                                  | もっと見る                                                      |   |    |    |   |    |                         |  |  |
|                                  |                                                            |   |    |    |   |    |                         |  |  |

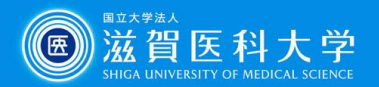

### 3-1-1 CA証明書の導入 Firefox以外のブラウザ( **c** や **0**)を使用する場合

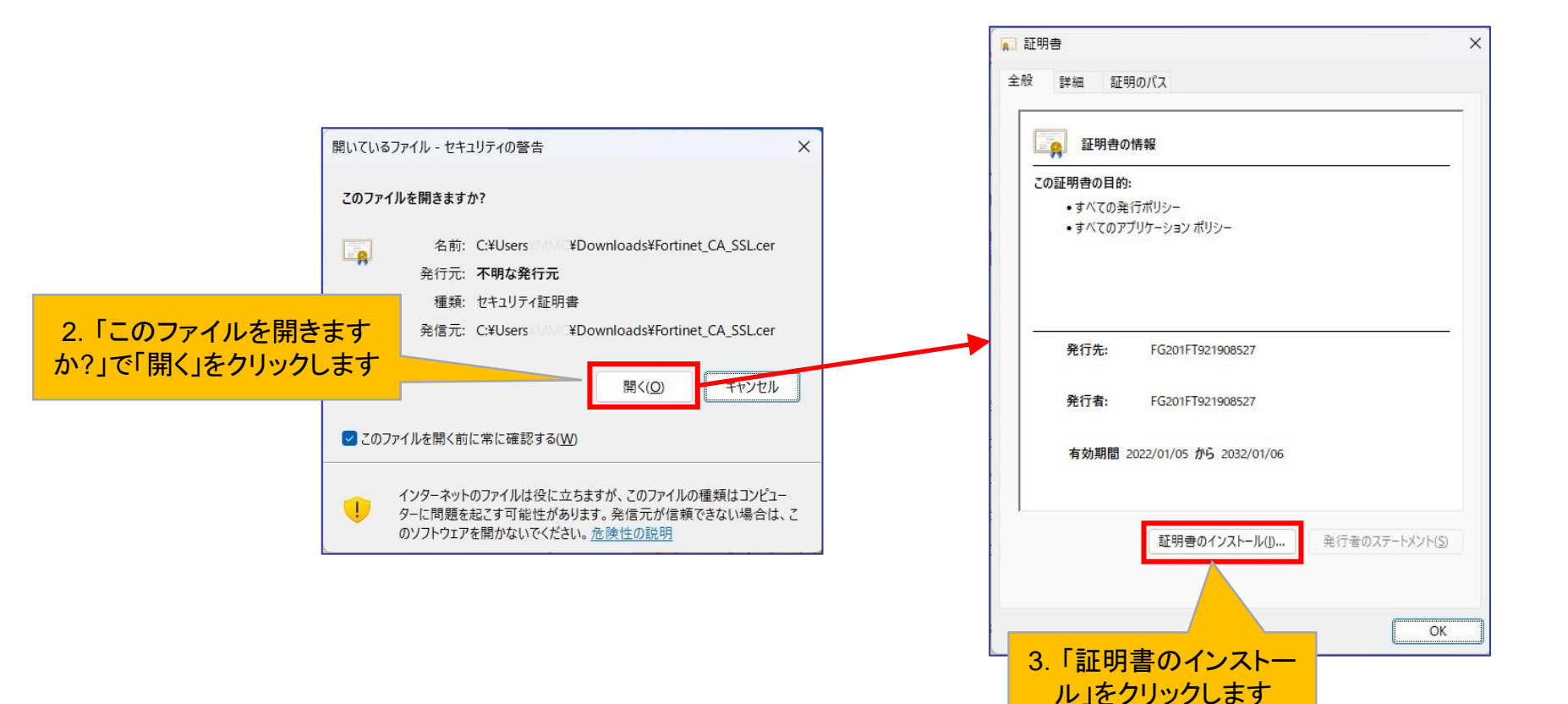

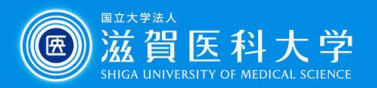

### 3-1-2 CA証明書の導入 Firefox以外のブラウザを( 💽 や 📀 )使用する場合

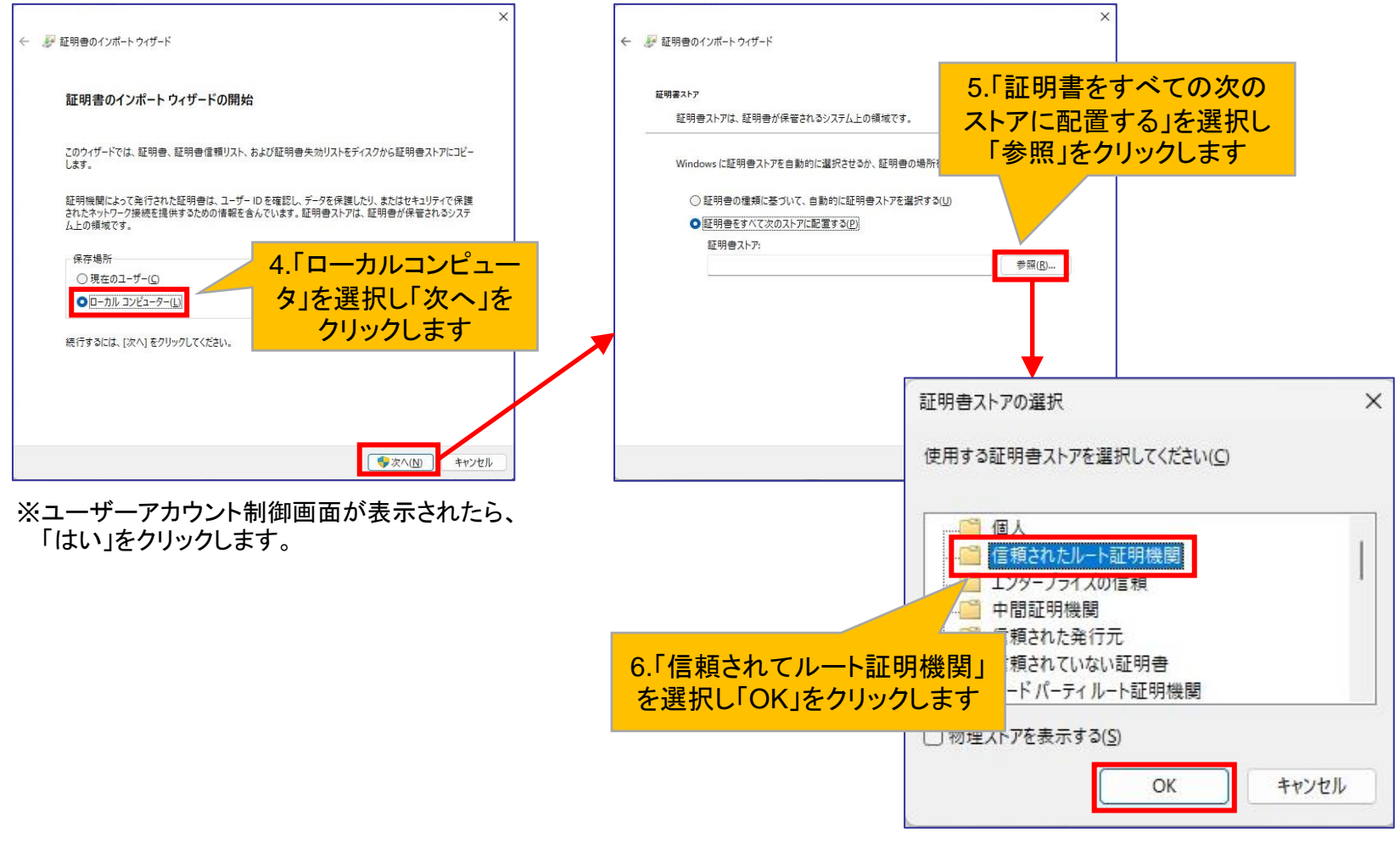

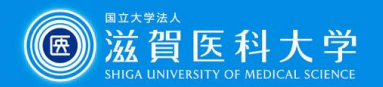

# 3-1-2 CA証明書の導入 Firefox以外のブラウザを( 💽 や 💿 )使用する場合

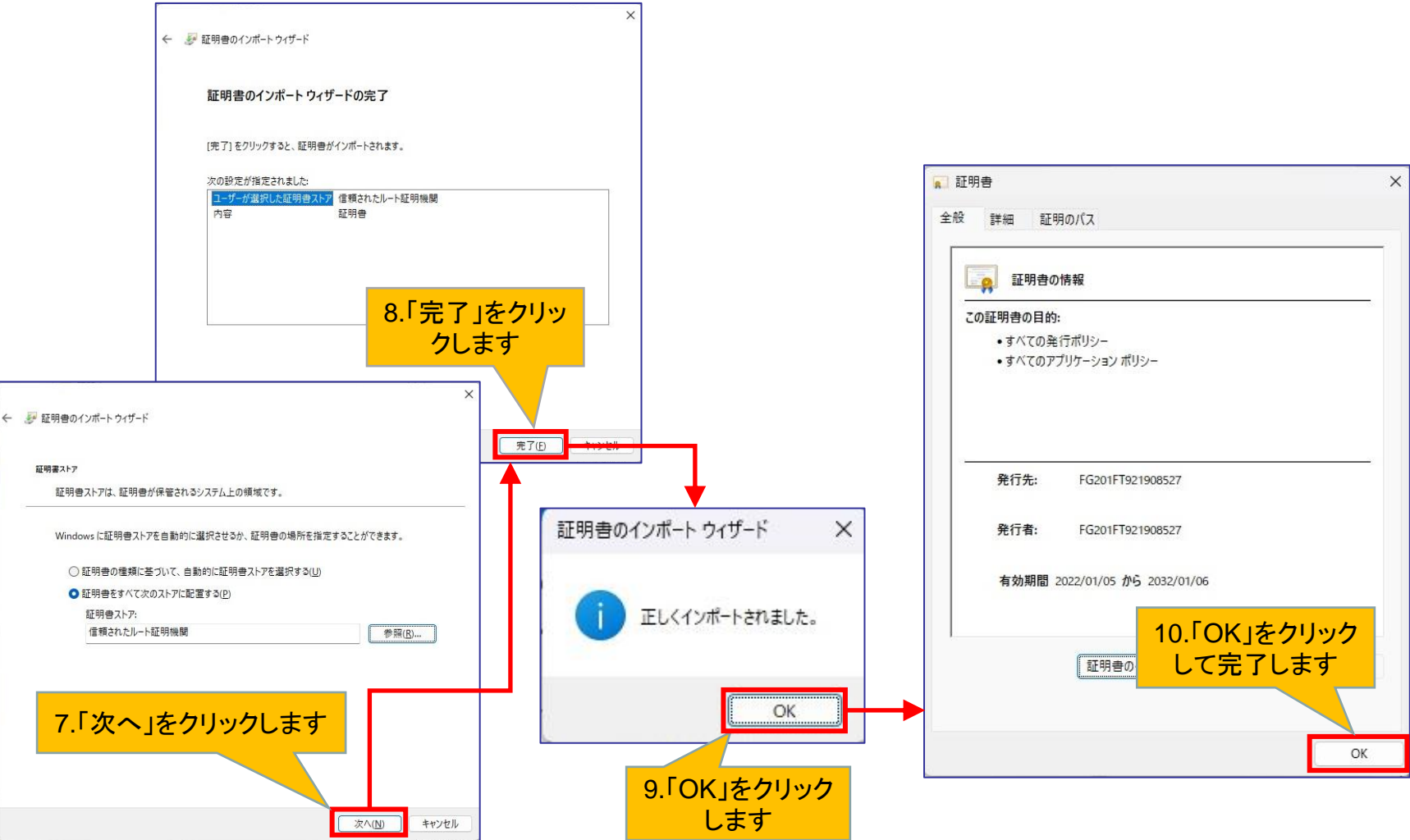

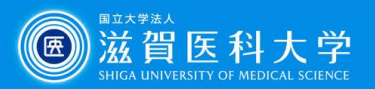

#### 3-2-1 CA証明書の導入 Firefox( 🍪 )を使用する場合

#### CA証明書を以下のURLからダウンロードください。(Fortinet\_CA\_SSL.cer)

https://www.shiga-med.ac.jp/mmc/service/vpn/Fortinet\_CA\_SSL.cer

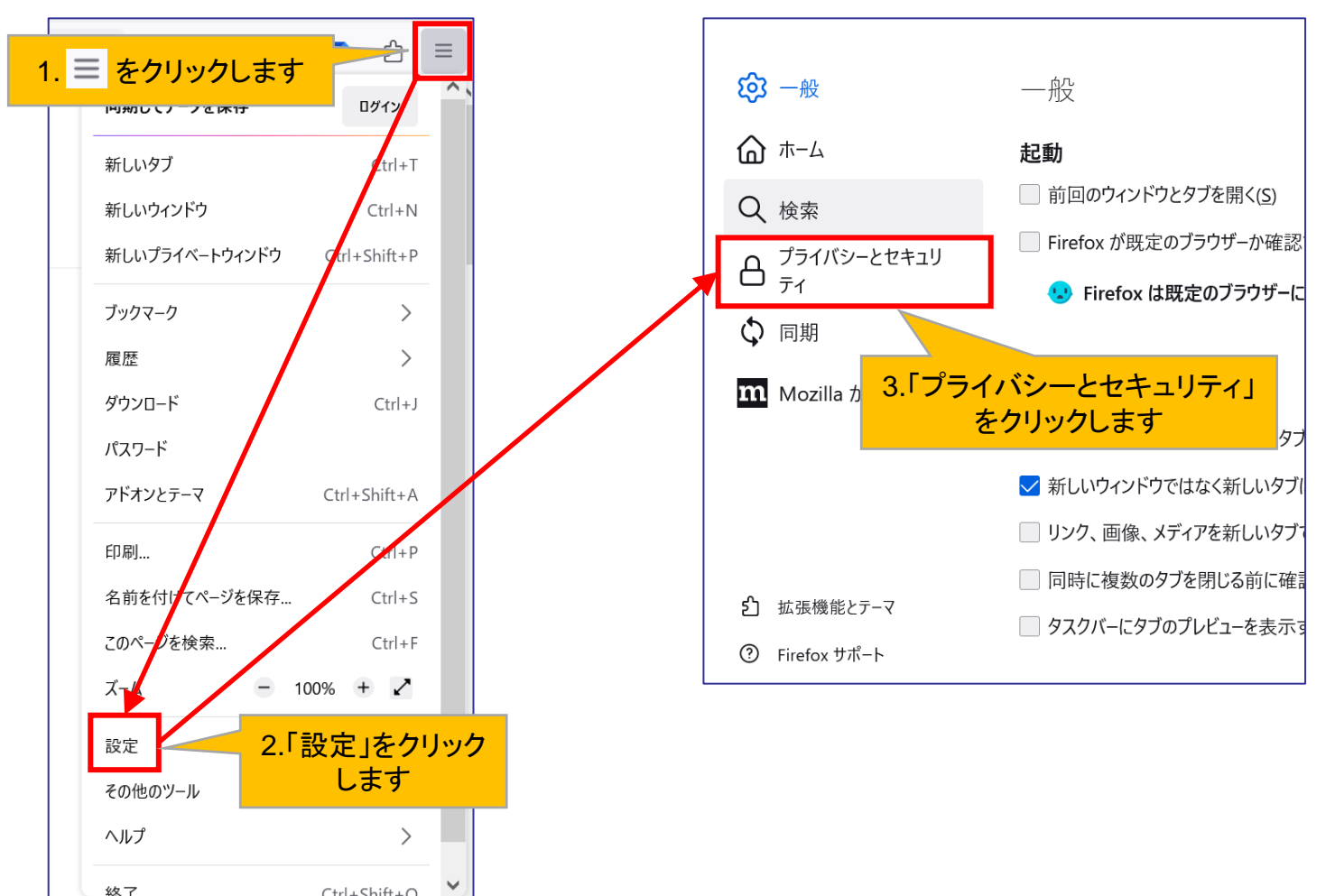

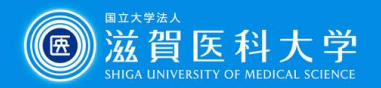

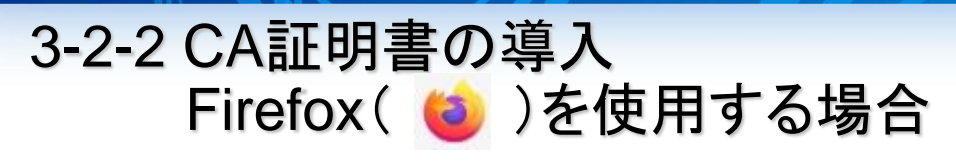

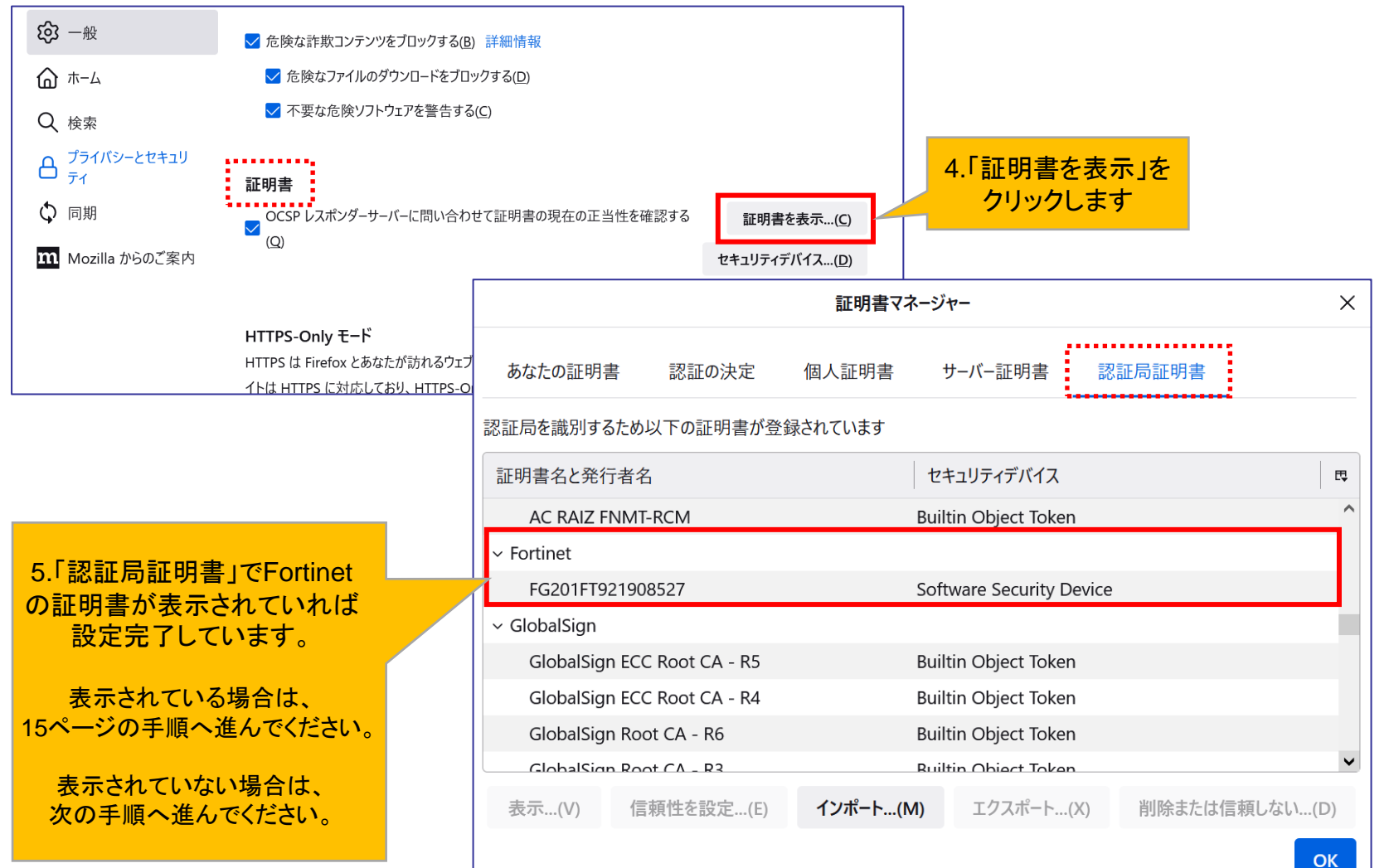

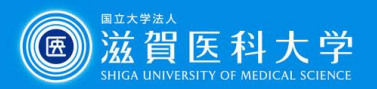

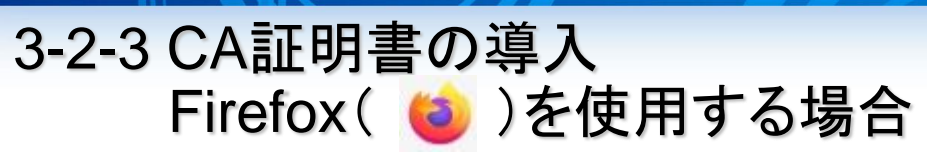

#### 「認証局証明書」にFortinetの証明書がない場合の設定方法

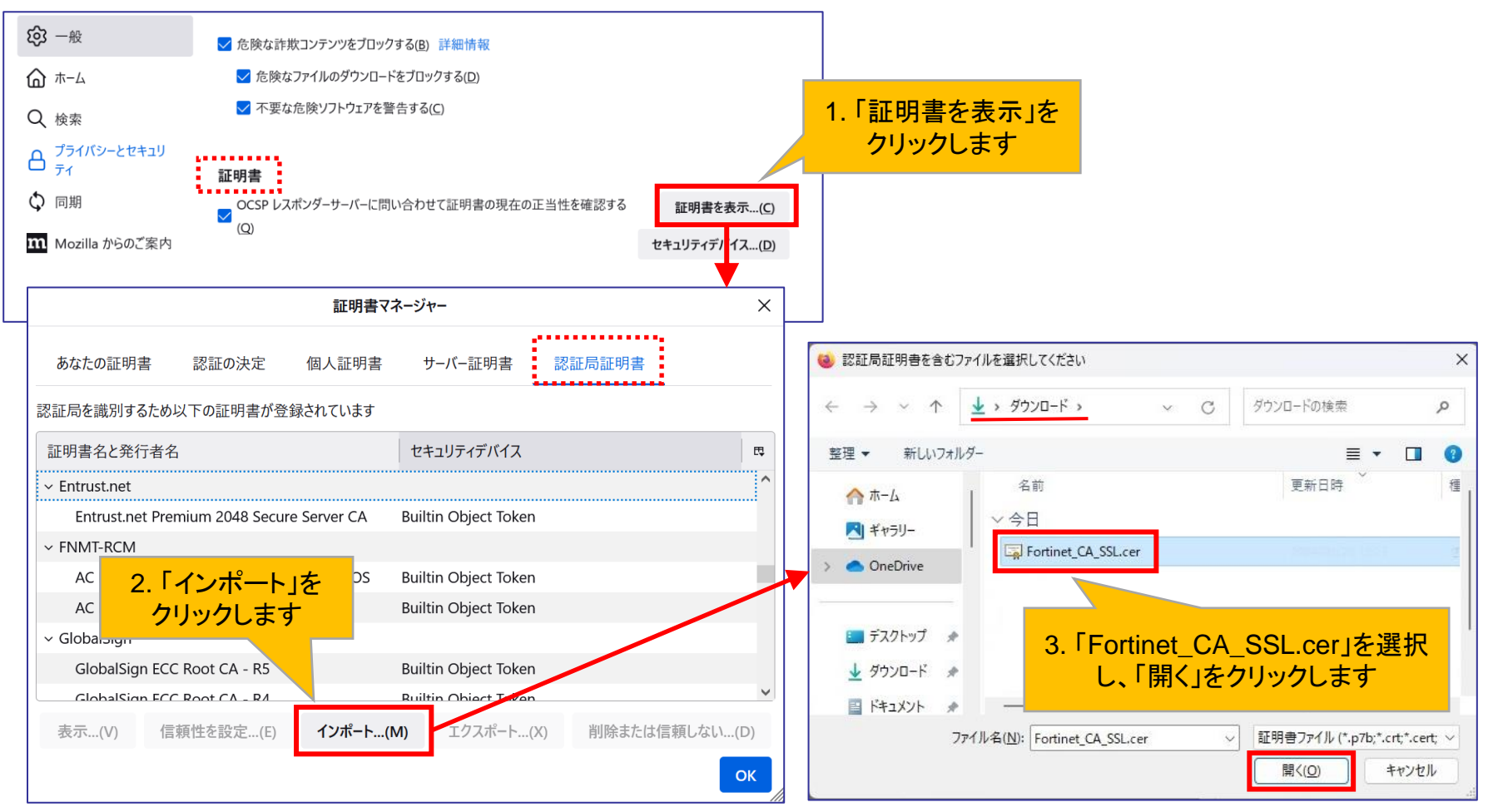

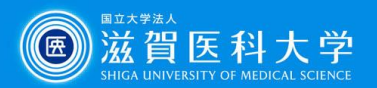

### 3-2-4 CA証明書の導入 Firefox( **(**)を使用する場合

| 証明書のインポート                                    |                                                                         | ×                           |  |
|----------------------------------------------|-------------------------------------------------------------------------|-----------------------------|--|
| 新しい認証局 (CA) を信頼するよう求められています。 本当にこの認証局を信頼しますか | ?                                                                       |                             |  |
| "FG201FT921908527" が行う認証のうち、信頼するものを選択してください。 | 頼するものとして、2項目にチ:<br>を入れ、「OK」をクリックします<br>Eポリシーや認証実施規定に問題がないことを確認し<br>OK 4 | エック<br>レてください。<br>Fヤンセル     |  |
|                                              | 証明                                                                      | 書マネージャー ×                   |  |
|                                              | あなたの証明書 認証の決定 個人証明                                                      | 書 サーバー証明書 認証局証明書            |  |
|                                              | 認証局を識別するため以下の証明書か登録されています                                               | j                           |  |
|                                              | 証明書名と発行者名                                                               | セキュリティデバイス 四                |  |
| 5.「認証局証明書」で                                  | Entrust.net Premium 2048 Secure Server CA                               | Builtin Object Token        |  |
| Fortinetの証明書が表示さ                             | FNMT-RCM                                                                | Puiltin Object Taken        |  |
| れていれは設定OKです                                  | AC RAIZ FINIT-RCM Builtin Object Token                                  |                             |  |
|                                              | ~ Fortinet                                                              |                             |  |
|                                              | FG201FT921908527                                                        |                             |  |
|                                              | <ul> <li>GlobalSign</li> <li>ClobalSign</li> </ul>                      | Builtin Ohiart Talan        |  |
|                                              | 表示(V) 信頼性を設定(E) インポート                                                   | (M) エクスポート(X) 削除または信頼しない(D) |  |
|                                              |                                                                         | ок                          |  |

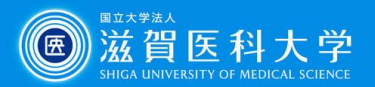

# 4. VPN接続方法

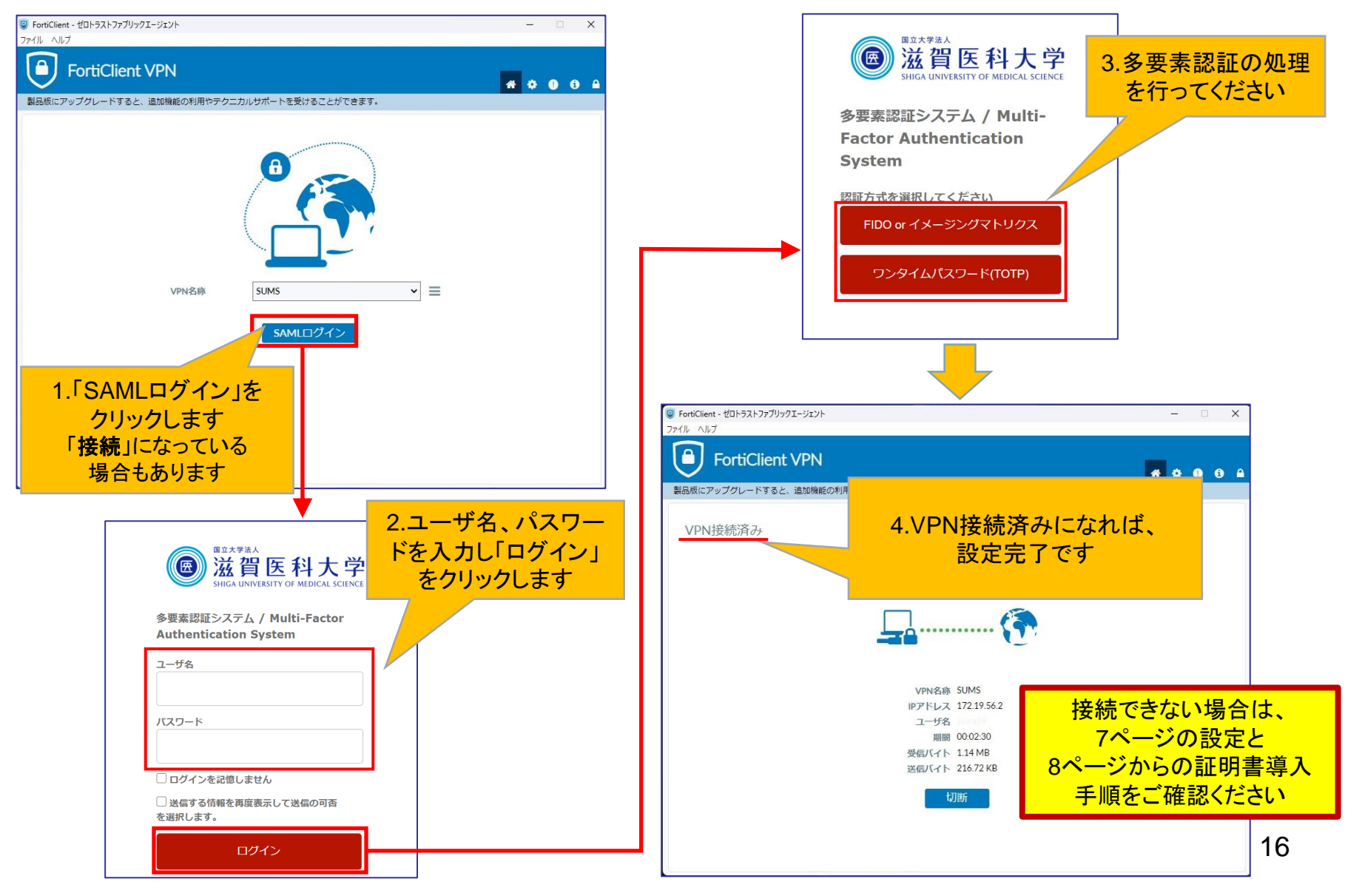

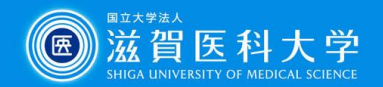

### 5. VPN接続できない時は... 一多要素認証画面が表示されない場合一

#### ユーザー認証をブラウザ(edge 💽 ・Chrome 🔘 ・Firefox **ó** )で行う

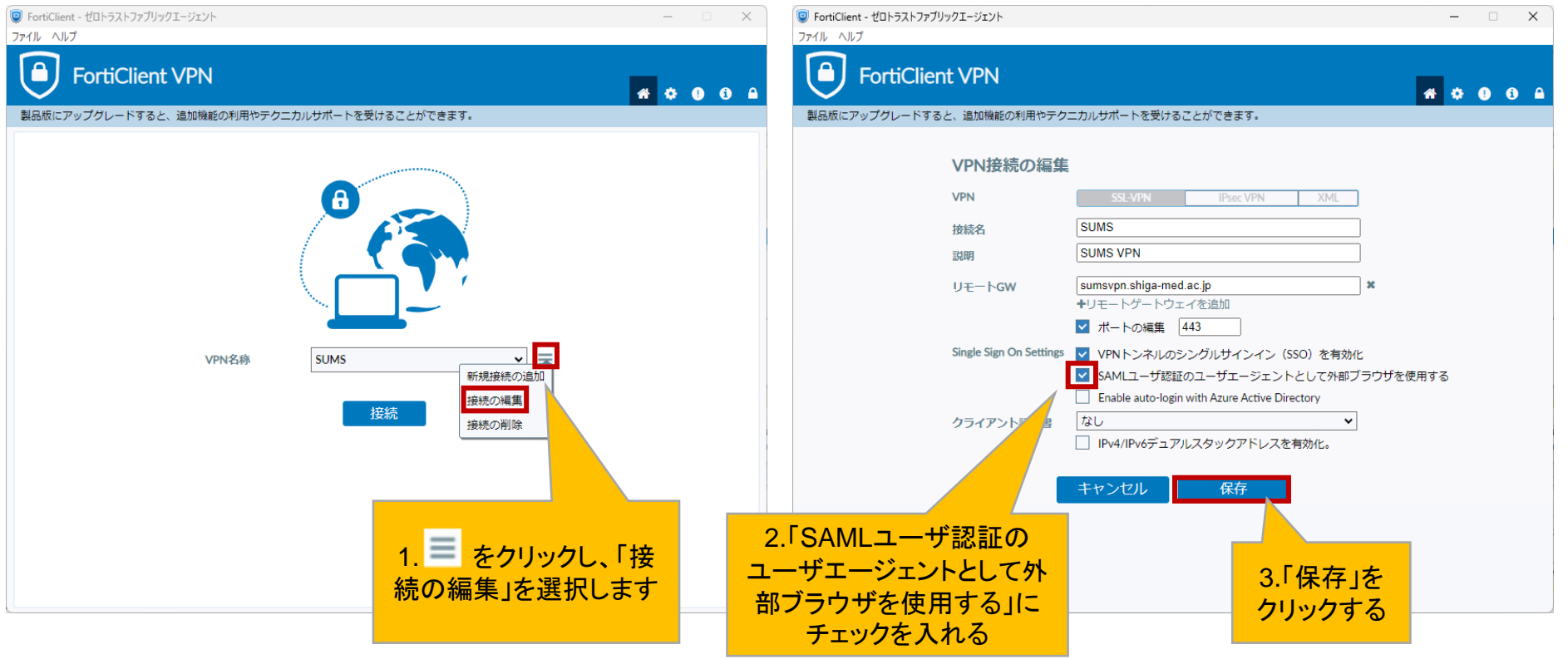

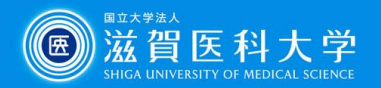

FortiClientにログインすると、ブラウザ(例: 🍪)でユーザー認証画面が表示されます。

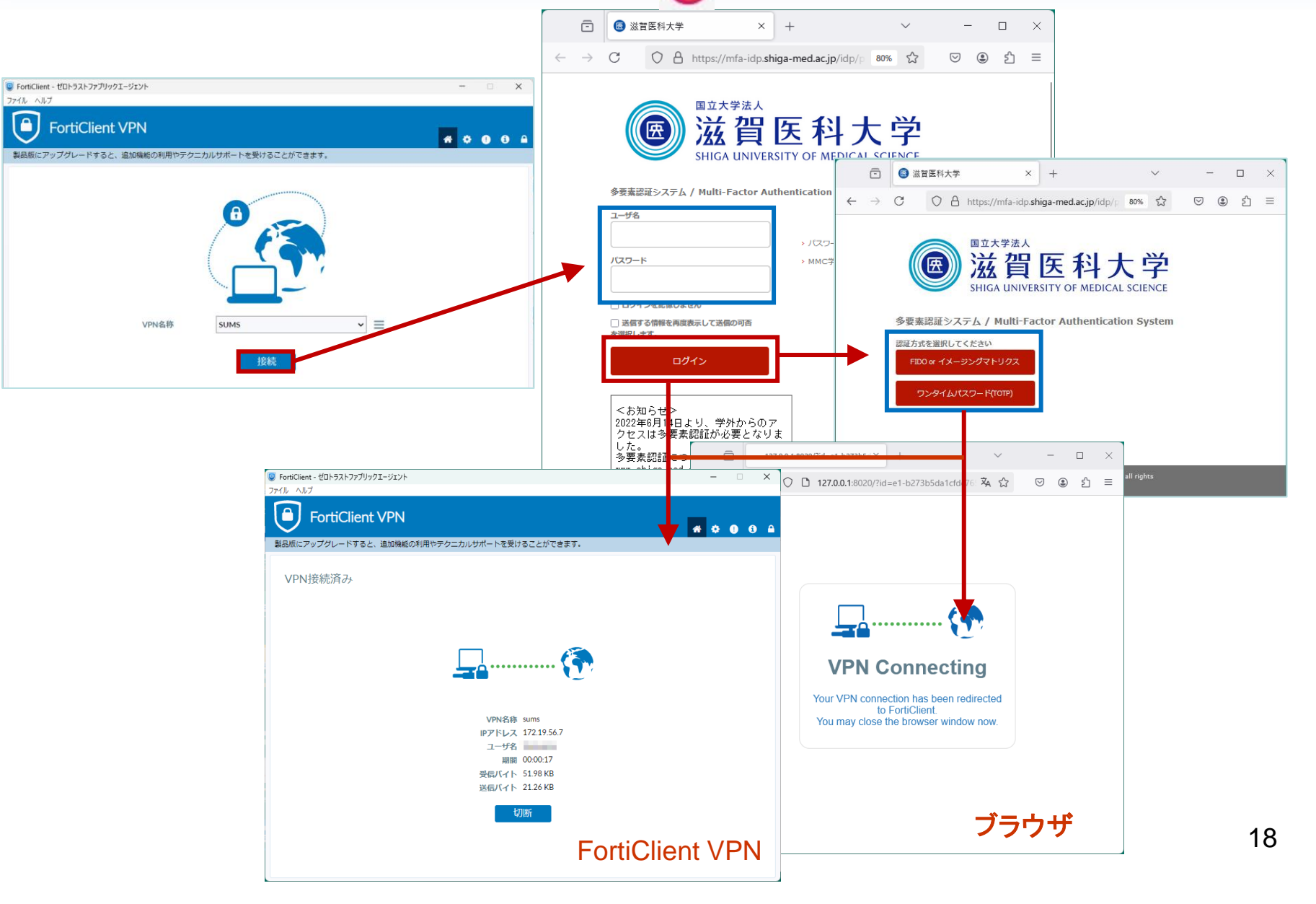

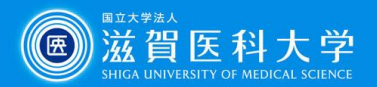

# 6. VPNの切断

| I FortiClient - ゼロトラストファブリックエージェント           | -<br>- |   | X   |
|----------------------------------------------|--------|---|-----|
| ファイル ヘルプ                                     |        |   |     |
| FortiClient VPN                              | ٠      | • | i 🔒 |
| 製品版にアップグレードすると、追加機能の利用やテクニカルサポートを受けることができます。 |        |   |     |
| VPN接続済み                                      |        |   |     |
| VPN名称 SUMS                                   |        |   |     |
| IPアドレス 172.19.56.2                           |        |   |     |
| ユーザ名 かかりり                                    |        |   |     |
| 期間 00:02:30                                  |        |   |     |
| 受信バイト 1.14 MB 「切断」をクリックして、                   |        |   |     |
| 送信八イト 216.72 KB VFNを切断しま9。                   |        |   |     |
| 切断                                           |        |   |     |
|                                              |        |   |     |
|                                              |        |   |     |
|                                              |        |   |     |